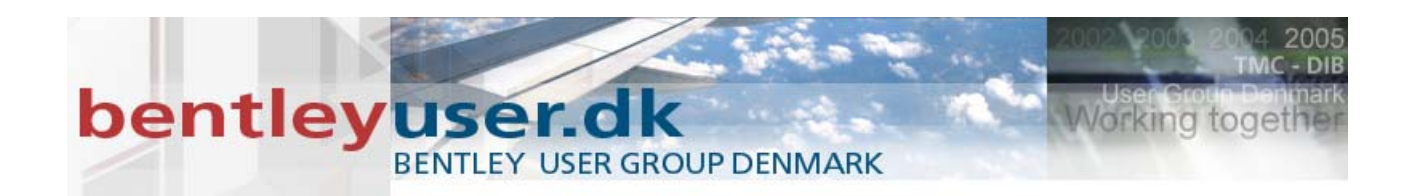

# Bentleyuser.dk Årsmøde 2010 Nordic Civil 2010

8.-10. November 2010, Munkebjerg Hotel, Vejle

# Workshop - X13 Harvesting Quantities with InRoads V8i: Setting Up Quantity Manager

Presenter: Lisa Whitson, Bentley Systems USA

Bentley Systems, Incorporated 685 Stockton Drive Exton, PA 19341 www.bentley.com

# Lesson Name: Pay Item Manager

#### LESSON OBJECTIVE:

In this lesson you will learn how to access and edit the Pay Item database.

# EXERCISE: GETTING STARTED

This exercise will guide you through the steps to get started

- 1. Start MicroStation and InRoads.
- 2. When the MicroStation Manager appears, navigate to C:\2010 RBC Data\Cl1WK1\DATA\QM\ Model.dgn

| File Open - C:\2009F                                             | RBC\IW-5\QM\                                                                           | <b>N</b>                      |   |          |         |                    | ? × |
|------------------------------------------------------------------|----------------------------------------------------------------------------------------|-------------------------------|---|----------|---------|--------------------|-----|
| Look in: [                                                       | 🗅 QM                                                                                   |                               | • | ) 🜶 📂 🛄- | 1 🗃 🖸   | 3D - V8 DGN        |     |
| My Recent<br>Documents<br>Desktop<br>My Documents<br>My Computer | () model.dgn<br>() pp1.dgn<br>() pp2.dgn<br>() pp3.dgn<br>() pp4.dgn<br>() profile.dgn |                               |   |          |         |                    |     |
| Fil                                                              | ile name:                                                                              | model.dgn                     |   | •        | Open    | User: untitled     | •   |
| Places Fil                                                       | iles of type:                                                                          | CAD Files (*.dgn;*.dwg;*.dxf) |   | •        | Cancel  | Project: untitled  | •   |
|                                                                  |                                                                                        | C Open as read-only           |   |          | Options | Interface: default | •   |
|                                                                  |                                                                                        |                               |   |          |         |                    | 11. |

3. After MicroStation starts, activate InRoads by selecting **Applications > InRoads Group > Activate** InRoads

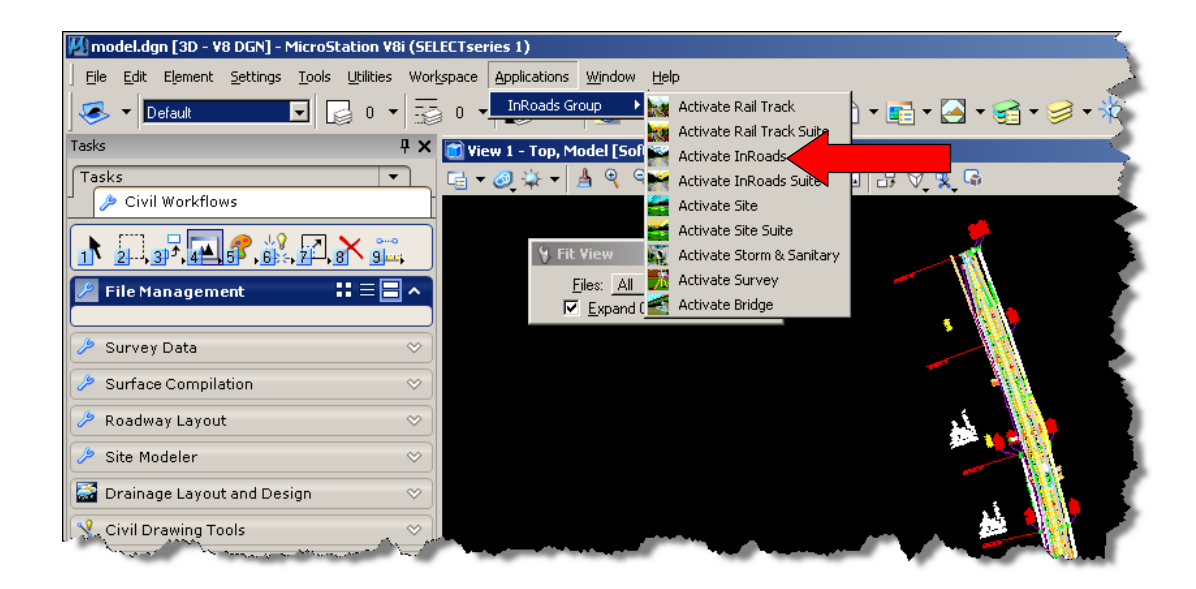

4. Open the file C:\2010 RBC Data\CI1WK1\DATA\QM\QM.RWK by selecting File > Open from the InRoads Explorer Menu.

|   | Be           | ntley InR          | oads ¥8i (!      | SELECTser        | ies 1)             |     |       | 6       |
|---|--------------|--------------------|------------------|------------------|--------------------|-----|-------|---------|
|   | <u>F</u> ile | <u>S</u> urface    | <u>G</u> eometry | <u>D</u> rainage | <u>E</u> valuation | Mo  | deler | Site Mo |
| - | 尦            | <u>N</u> ew        |                  |                  | Ctrl+              | N   |       |         |
|   | Ē            | <u>0</u> pen       |                  |                  | Ctrl+              | 0   | ra∼1' | bentley |
|   |              | <u>S</u> ave       |                  |                  |                    | •   |       |         |
|   | ß            | Save <u>A</u> s    |                  |                  |                    |     |       |         |
|   |              | <u>C</u> lose      |                  |                  |                    | •   |       |         |
|   | ø            | <u>P</u> roject De | faults           |                  |                    |     |       |         |
|   | 劉            | Text Impor         | t <u>W</u> izard |                  |                    |     |       | 1       |
|   |              | Import             |                  |                  |                    | •   |       |         |
|   |              | <u>E</u> xport     |                  |                  |                    | ►   |       | - T     |
| _ |              | Translators        | ;                | .a.              |                    | ►   |       |         |
| - | 1            | Same and           |                  | 2-11-1 Ver       |                    | - ~ |       |         |

| Open                                                             |                                                                                                    | <u>?</u> × |
|------------------------------------------------------------------|----------------------------------------------------------------------------------------------------|------------|
| Look in:                                                         | 🔁 QM 💽 🕑 📴 🕶                                                                                                    |            |
| My Recent<br>Documents<br>Desktop<br>My Documents<br>My Computer | Cross-section.alg     Drainage.dtm     existing.dtm     Proposed.dtm     QM.rwk     QM.xin                                            |            |
| My Network<br>Places                                             | File name:     QM.rwk     Op       Files of type:     InRoads Files (*.rwk;*.dtm;*.alg;*.itl;*.ird;*.sdb;*.g▼     Car       He     He | en<br>icel |

Click the **Open** button, then the **Cancel** button to close the dialog.

5. Open the Pay Item Database by selecting **Quantities > Pay Item Manager** from the InRoads Explorer Menu.

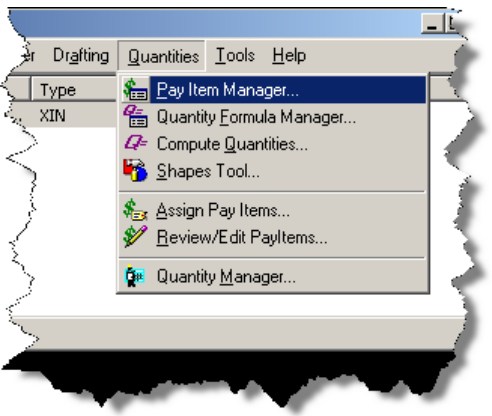

 After the Pay Item Manager opens, select File > Open from the Pay Item Manager, click on Pay\_Items.mdb, and click Open.

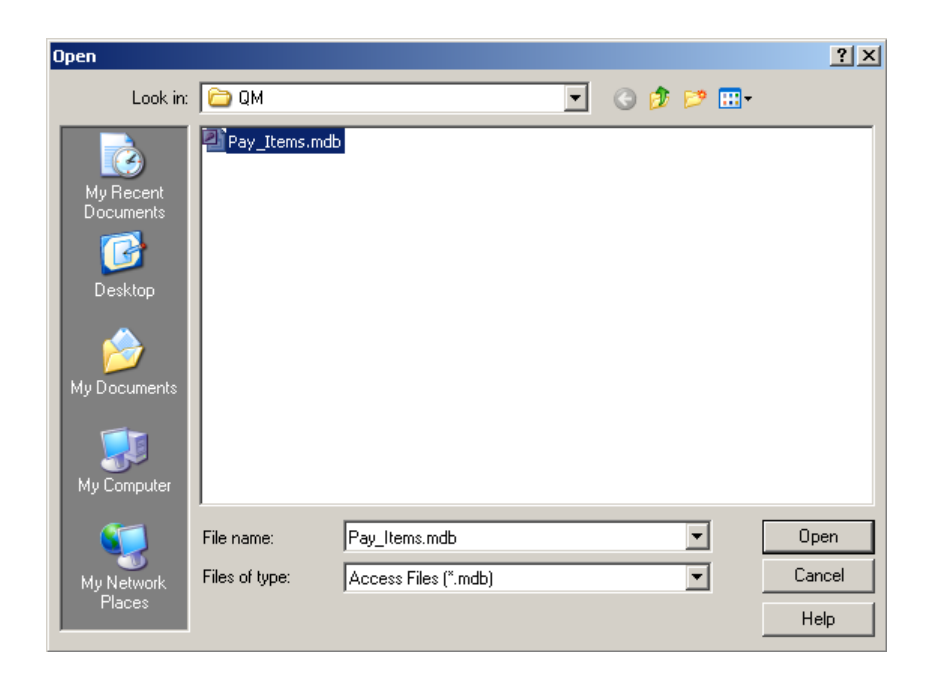

# 7. The following should be displayed:

| 🚰 Pay Item Manager                                                                                                    |                                                                                                    |      |             | - U × |
|----------------------------------------------------------------------------------------------------|----------------------------------------------------------------------------------------------------|------|-------------|-------|
| File Edit Help                                                                                                    |                                                                                                    |      |             |       |
| C:2009FIBCVIV-5V0MXFay_Items mdb   210-219 CLEARING, GRUBBING AND REMOVAL   210-214 EXCAVATION AND BACKFILL   210-214 EXCAVATION AND BACKFILL   210-214 EXCAVATION AND BACKFILL   210-214 EXCAVATION AND BACKFILL   210-214 EXCAVATION, COFFERDAMS, LIM   230-245 SOIL STABILIZATION   250-265 HAZARDOUS MATERIAL REMOVAL AND M   301-315 BASE COURSE AND AGGREGATE MATERI   327 ASPHALT BASE   330 CONCRETE BASE   401-405 BITUMINOUS TREATMENT, SLURRY SEAL   408-410 PLANING AND PROFILOGRAPH   411-429 ASPHALT PAVING, LEVELING, BINDER AN   430 SOIL AND AGGREGATE SURFACING   450-490 CONRETE PAVING AND ASSOCIATED ITEN   502-523 STEEL AND BRIDGE ITEMS   502-523 STEEL AND BRIDGE TEMS   524-529 CULVERT CONCRETE, RETAINING WALL,   530-538 DRAINAGE PIPE   543589 TIMBER BRIDGE AND ADDITIONAL BRIDG   590-603 MOBILIZATION, R/W MARKERS AND FIELT | Name<br>201-209 CLEARING, GRUB<br>210-214 EXCAVATION AN<br>215-228 BRIDGE EXCAVA<br>230-246 SOIL STABILIZATI<br>250-265 HAZARDOUS MA<br>301-315 BASE COURSE A<br>327 ASPHALT BASE<br>330 CONCRETE BASE<br>401-405 BITUMINOUS TR<br>406-410 PLANING AND PR<br>410-420 CDNRETE PAVIN<br>502-523 STEEL AND BRID<br>524-523 CULVERT CONCR<br>530-538 DRAINAGE PIPE<br>543-589 TIMBER BRIDGE<br>4 | Code | Description |       |

# Exercise: CREATING A PAY ITEM

This exercise will guide you through the steps to create a Pay Item in the category 618 CONCRETE SIDEWALK AND DRIVEWAY, including how to apply a formula.

1. Navigate to and select the 618 CONCRETE SIDEWALK AND DRIVEWAY category on the left side of the Pay Item Manager. The contents of the folder will be displayed on right as shown.

| Pay Item Manager                                                                                                    |                                                                                                 |                                                                                              |                                                                                                    |  |  |
|----------------------------------------------------------------------------------------------------|-------------------------------------------------------------------------------------------------|----------------------------------------------------------------------------------------------|----------------------------------------------------------------------------------------------------|--|--|
| File Edit Help                                                                                                    |                                                                                                 |                                                                                              |                                                                                                    |  |  |
| File       Edit       Heip <ul> <li>604-608 UNDERDRAINS AND VERTICAL WICKS</li> <li>609-610 RIP-RAP AND FILTER BLANKET</li> <li>613 CONCRETE SIDEWALK AND DRIVEWAY</li> <li>619 CONCRETE SIDEWALK AND DRIVEWAY</li> <li>619 CONCRETE SIDEWALK AND CONC., JUNCTION BOX</li> <li>620-622 MINOR STRUCTUR CONC., JUNCTION BOX</li> <li>623-629 CURB AND GUTTER, MEDIAN SAFTEY BAF</li> <li>630-632 GUARDRAIL, END ANCHORS, GLARE SCR</li> <li>640-649 UTILITIES</li> <li>640-649 UTILITIES</li> <li>660-664 PLANTING, BUSHES AND TREES</li> <li>665-674 PESTICIDE AND HERBICIDE TREATMENTS</li> <li>675-680 ENGINEERING CONTROLS AND FACILITES</li> <li>701-708 STRIPING, MARKERS AND DELINEATORS</li> <li>709-717 SIGNING</li> <li>720-728 ATTENUATORS AND PORTABLE SAFETY I</li> <li>730-739 TRAFFIC SIGNALS AND CONTROLS</li> </ul> | Name<br>5 618A000<br>6 618A001<br>6 618B001<br>5 618B002<br>6 618B003<br>6 618B004<br>6 618B005 | Code<br>618A000<br>618A001<br>618B000<br>618B002<br>618B003<br>618B003<br>618B004<br>618B005 | Description<br>Concrete Sidewalk, 4" Thick<br>Concrete Sidewalk, 6" Thick<br>Concrete Driveway, 4" Thick<br>Concrete Driveway, 6" Thick<br>Concrete Driveway, 6" Thick<br>Concrete Driveway, 6" Thick (Includes Wire Me:<br>Concrete Driveway, 6" Thick (Includes Wire Me:<br>Concrete Driveway, 10" Thick (Includes Wire Me |  |  |
|                                                                                                    | <u>  •  </u>                                                                                    |                                                                                              |                                                                                                    |  |  |

2. Select File > New > Pay Item from the Pay Item Manager Menu.

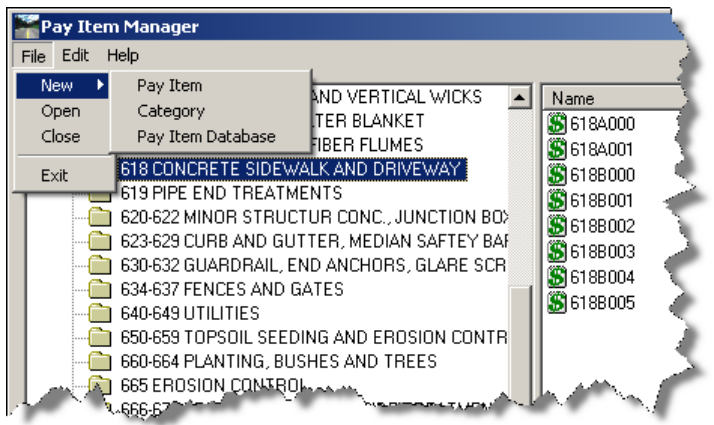

*Note: an alternative method is to right-click in the white space of the right pane and use the pop up menu.* 

 Verify the lock is selected to the right of the name and description fields before you enter any data. This will simplify the data entry process. Enter the following: Name: 618A002 Description: Concrete Sidewalk (Area \* thck) Unit Name: Cu Yd

For Quantity Calculation toggle the combo box to Cubic Yard.

| 🚟 Edit Pay Item                                                                                                  | X                                                                                      |
|----------------------------------------------------------------------------------------------------|----------------------------------------------------------------------------------------|
| Pay Item Name: < 6184002                                                                                         | > Apply                                                                                |
| Pay Item Code: 618A002                                                                                           |                                                                                        |
| Description: Concrete Sidewalk (Ar                                                                               | rea <sup>*</sup> thck)                                                                 |
| Unit Name: Cu Yd                                                                                                 | <u>Heih</u>                                                                            |
| Quantity Calculation       Formula:     Cubic Yard       Variables:       Name       Value       thck       0.25 | Deduct from Pay Item       Pay Item       Deduction       State       Value:           |
| Measurement<br>Mode: I Planarized<br>I Slope                                                                     | Apply Quantity Factor: 0.00     Apply Rounding Factor: 0.00     Round Up    Round Down |

Click **Apply** and **Close** the Edit Pay Item dialog when complete.

4. Select the new item, and make a copy of it in the same folder (copy and paste – use standard Windows techniques). Note the name increments and is appended with a (2). Edit the new Pay Item.

 Notice the lock toggle is unlocked. This allows you to have multiple definitions for the same Pay Item. Enter the following information: Pay Item Name: 618A002 width\*thck

Pay item Name. 018A002 with thek

Description: Sidewalk, linear (width\*thickness)

| 🕌 Edit Pay Item                                                                                                    | x                                                                                                    |
|----------------------------------------------------------------------------------------------------|----------------------------------------------------------------------------------------------------|
| Pay Item Name: < 618A002 width*thck                                                                                                    |                                                                                                    |
| Pay Item Code: 618A002                                                                                                    |                                                                                                    |
| Description: Sidewalk, linear (width                                                                                                    | *thickness)                                                                                              |
| Unit Name: Cu Yd                                                                                                    |                                                                                                    |
| Quantity Calculation       Formula:     Cubic Yard       Variables:     Value       Name     Value       thck     0.25       Value:     0.00 | Deduct from Pay Item       Pay Items:       Pay Item       Deduction       State       Value:       0.00 |
| Measurement<br>Mode: © Planarized<br>© Slope                                                                                                 | Apply Quantity Factor: 0.00     Apply Rounding Factor: 0.00     Round Up O Round Down                    |

Click **Apply** and **Close** the dialog.

#### **EXERCISE: CREATING ITEM DEDUCTIONS**

This exercise will guide you through the method to apply item deductions to a pay item computation.

 Use the Find function to locate the Item Name 623C000. On the Pay Item Manager dialog, select Edit > Find.

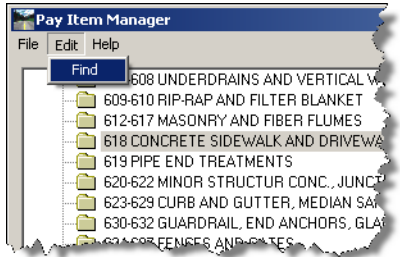

Search for 623C000 in the Find What field, select **Name** under the Search category and click **Find Next**.

| Find Pay Item      |                  | ×         |
|--------------------|------------------|-----------|
| Find what: 623C000 |                  | Find Next |
| Match case         | Search<br>• Name | Close     |
|                    | O Code           | Help      |
|                    | C Description    |           |
|                    |                  |           |

Close the Find Pay Item dialog after the item has been located.

- 2. Right click Edit or double click to Edit this item.
- 3. Add Pay Items to be deducted from this item calculation.

|                                              |                                     | Pay Items                                                                                                    |       |
|----------------------------------------------|-------------------------------------|----------------------------------------------------------------------------------------------------|-------|
| ay Item Name: < 623C000                      |                                     |                                                                                                    |       |
| ay Item Code: 623C000                        |                                     | CAUTC2004\W\$207\Data\ALD0T.mdb     CO1209CLARING, GRUBBING AND REI                                                                                                    | Add   |
| nit Name: Linear Feet                        | Help                                | 210-214 EXCAVATION AND BACKFICE                                                                                                    | Close |
| Quantity Calculation<br>Formula: Linear Feet | Deduct from Pay Item     Pay Items: | 250-255 HAZARDOUS MATERIAL REMOV     301-315 BASE COURSE AND AGGREGAT                                                                                                    | Help  |
| Variables:                                   | Pay Item Deduction                  | Description: Sector Sector Secto |       |
| Name Value                                   | Add Pay                             | 401-405 BITUMINOUS TREATMENT, SLL     406-410 PLANING AND PROFILOGRAPH                                                                                                    |       |
|                                              | Item for                            |                                                                                                    |       |
| Value: 0.00                                  | Value: 0.00                         |                                                                                                    |       |
| Measurement                                  |                                     |                                                                                                    |       |
| Mode: 📀 Planarized                           | Apply Quantity Factor: 0.00         |                                                                                                    |       |
| C Slope                                      | Apply Rounding Factor: 1.00         |                                                                                                    |       |
|                                              | Round Up     C Round Down           |                                                                                                    |       |

- Navigate the Pay Item tree or use the Find function on the Pay Items dialog to locate the following pay items to add to the deduction list.
   621C015 Inlets, Type S1 Or S3 (1 Wing)
   621C016 Inlets, Type S2 Or S4 (1 Wing)
   621C017 Inlets, Type S1 Or S3 (2 Wing)
   621C018 Inlets, Type S2 Or S4 (2 Wing)
- 5. For each Pay Item click **Add** to add it to the deduction list.
- 6. Now define a deduction value for each of these curb inlets. Single (1 Wing) shall have a value of 14 and double (2 Wing) shall be 20.

This is the amount of curb and gutter that will be deducted for each inlet type encountered when computing quantities.

- Toggle on Apply Rounding Factor and key a value of 1.00. Toggle on Round Up. This will round the Curb and gutter computation to the nearest foot when using the Compute Quantities command.
- 8. Apply and Close the Edit Pay Item Dialog.
- 9. Exit the Pay Item Manager dialog.

# Lesson Name: Quantity Formula Manager

#### LESSON OBJECTIVE:

In this lesson you will learn how to define the mathematical operations to compute quantities.

#### EXERCISE: CREATING A NEW FORMULA

This exercise will guide you through the steps to create a new formula in the Pay Item Database.

- 1. Create a New Formula by selecting **Quantities > Quantity Formula Manager** from the InRoads Explorer menu.
- Click New on the dialog. For Name key-in "CY Width\*thck". For Description key-in "Linear (width\*thickness)". Set the Measurement Basis to Linear, and create the formula as hown in the dialog below:

| 🛣 New Quantity      | Formula                     | X     |
|---------------------|-----------------------------|-------|
| Name:               | CY Width"thek               | Apply |
| Description:        | Linear (width"thickness)    | Close |
| Measurement Basis:  | Linear 🗨                    | Help  |
| Formula:            |                             |       |
| {LINEAR}*width*thcl | k 🔨                         |       |
| 1                   | ~                           |       |
| X D D D D           | Result: 1.00                |       |
| {LINEAR}            | Test Values:                |       |
|                     | Name Value                  |       |
|                     | {LINEAR} 1.00<br>width 1.00 |       |
|                     | thck 1.00                   |       |
| 4 5 6 *             |                             |       |
| 1 2 3 +             |                             |       |
| 0                   | /alue: 0.00                 |       |

Click **Apply** when complete.

- 3. Create another New Formula by selecting **New** on the dialog.
- 4. For **Name** key-in "Ton(s)(thck)" binder". For **Description** key-in "binder layer computation". Set the **Measurement Basis** to Area.
- 5. Create the formula to compute the weight, in tons for binder/base asphalt material. For this exercise, use 107 lbs per S/Y per inch in thickness. Use a variable "thck" to allow for thickness definition within the pay item.

The Test Values list box located in the dialog provides a means to test the mathematical operation of the Formula. The Calculator is provided to key-in numbers and operators as well as precedence parenthesis.

| 🛣 New Quantity       | Formula            |              | Đ     | K |
|----------------------|--------------------|--------------|-------|---|
| Name:                | Ton(s)(thck)''Bnde | r            | Apply | 1 |
| Description:         | binder layer compu | tation       | Close | 1 |
| Measurement Basis:   | Area               | •            | Help  | 1 |
| Formula:             |                    |              |       | - |
| (({AREA}/9*107)*thcl | k)/2000            | ^            |       |   |
|                      |                    | $\mathbf{v}$ |       |   |
| X D D D F            | lesult: 0.06       |              | [     |   |
| {ABEA}               | est Values:        |              |       |   |
|                      | Name               | Value        | [     |   |
|                      | (AREA)<br>bok      | 1.00         |       |   |
| 1891                 | IICK               | 1.00         |       |   |
| <u>4 5 6 ×</u>       |                    |              |       |   |
| 1 2 3 +              |                    |              |       |   |
| U . • V              | alue. U.UU         |              |       |   |
|                      |                    |              |       |   |

The "\*\*" is the power function.

- 6. Apply and Close the Edit Quantity Formula dialog.
- 7. Close the Quantity Formula dialog.

# Exercise: Assigning Formula and Variable Items to a Pay Item

This exercise will guide you through the steps to assign pay items to an item, the different methods include using the style manager, feature properties, and assigning Pay Items to graphics.

1. Edit the Pay Item for Sidewalk computed using a linear measurement, 618A002 width\*thck.

| 🛣 Edit Pay Item                                                                                                    | X                                                                               |
|----------------------------------------------------------------------------------------------------|---------------------------------------------------------------------------------|
| Pay Item Name: < 6184002 width*thck                                                                                                    | Apply                                                                           |
| Pay Item Code: 618A002                                                                                                    |                                                                                 |
| Description: Sidewalk, linear (width                                                                                                    | "thickness)                                                                     |
| Unit Name: Cu Yd                                                                                                    |                                                                                 |
| Quantity Calculation       Formula:     CY Width*thck       Variables:     CY Width*thck       Name     Value       twidth     4.00       thck     0.25 | Deduct from Pay Item Pay Items: Pay Item Deduction ttrck Value: 0.00            |
| Measurement<br>Mode: © Planarized<br>© Slope                                                                                                    | Apply Quantity Factor: 0.00 Apply Rounding Factor: 0.00 C Round Up C Round Down |

- 2. Select the **Quantity Calculation** "CY width\*thck". This calculation computes a volume of concrete for a linear sidewalk feature using width and thickness variables instead of an Area.
- 3. Assign the variable values as shown in the dialog above. Select the Variable to change and key in the value.
- 4. Create a copy of Pay Item named 327A020 and give it a unique name of 327A020 5" thick.
- 5. Edit this new pay item and assign the formula defined for base computation.
- 6. For the variable value, key-in 5" for the thickness in inches.

| 🛣 Edit Pay Item                                                                                                    |                                                                                                    |
|----------------------------------------------------------------------------------------------------|----------------------------------------------------------------------------------------------------|
| Pay Item Name: < 327A020 5" thick                                                                                                    |                                                                                                    |
| Pay Item Code: 327A020                                                                                                    |                                                                                                    |
| Description: Plant Mix Bituminous                                                                                                    | Base, Mix 1 Help                                                                                                    |
| Unit Name: Ton(s)                                                                                                    |                                                                                                    |
| Quantity Calculation       Formula:       Ton(s)(thck)"Binder       Variables:       Name     Value       thck     5.00       Value:     0.00 | Deduct from Pay Item       Pay Items:       Pay Item       Deduction       Image: State of the state of the state of the |
| Measurement<br>Mnde: © Planarized<br>© Slope &                                                                                                | Apply Quantity Factor: 0.00     Apply Rounding Factor: 0.00     Round Up C Round Down                                                                                                    |

7. Apply and Close to complete.

#### Lesson Name: Assigning Pay Items

#### LESSON OBJECTIVE:

In this Lesson you will learn how to link a pay item to a surface feature in the DTM. There are two methods to correlate a Pay Item to a feature in the DTM:

One way is to assign a Pay Item to a feature style and place the feature using the style that has that pay item defined. The second method is to use the Surface > Feature > Feature Properties command to manually assign pay items to an individual or group of features.

Both methods can also be utilized. An example being a culvert can have the pipe pay item defined by feature style and manually attach the pipe end treatments to the same feature.

The Feature Properties will reflect the method used. It will also alert you as whether or not a database is opened or if a pay item is missing from the loaded database.

Warning If you use the automated feature style method of assigning pay items, you will need to have unique styles for each feature. This ensures that a feature that has a style of Curb won't automatically select a Curb and Gutter pay item if it is actually a mountable curb pay item. Also be aware that if a feature uses a style for pay item, it will always use that pay item and cannot be deleted from that feature unless the style is edited.

#### **EXERCISE: FEATURE STYLE PAY ITEM DEFINITION**

This exercise will guide you through the steps to assign pay items to feature styles.

1. Select **Tools > Style Manager** from the Inroads Explorer menu. Select a feature style from the list of feature contained in the loaded XIN file.

| -Show Styles                                                                                                    | with Properties                                                          | Surface Properties                    | ;                                             | Geometry T  | abling                         | Close          |
|----------------------------------------------------------------------------------------------------|--------------------------------------------------------------------------|---------------------------------------|-----------------------------------------------|-------------|--------------------------------|----------------|
| Include 6                                                                                                    | eometry Point                                                            | Display Cross S                       | Section                                       | 🗖 Lire Tal  | bling                          | New            |
| 🔲 Include 6                                                                                                    | eometry Line                                                             | 🗖 Display Profile                     |                                               | 🗖 Arc Tab   | ling                           | Edit           |
| 🔲 Include G                                                                                                    | ieometry Arc                                                             | 🔲 Pay Item                            |                                               | 🔲 S piral T | abling                         | Сору           |
| 🔲 Include G                                                                                                    | eometry Spiral                                                           | - Survey Properties                   |                                               |             |                                | Copy Settings. |
| Include S                                                                                                    | Urven                                                                    | Custom Operat                         | ions                                          | 🗖 Attribute | -s 1                           | Delete         |
|                                                                                                    | urvey                                                                    |                                       |                                               |             | ~                              | Doloto         |
|                                                                                                    | uivey                                                                    |                                       |                                               |             |                                | Rename         |
| Preference File                                                                                                    | x. C:\BE data\Civi                                                       | \C1TNC111\data\Q                      | 4 xin                                         |             |                                | Rename<br>Help |
| Preference File<br>Name                                                                                                   | e: C:\BE data\Civi                                                       | \C1TNC111\data\QM                     | 4.xin<br>Nur                                  | neric Code  | Pay Item                       | Rename<br>Help |
| Preference File<br>Name<br>12INCMP<br>12INRCP<br>15INCMP<br>15INCP                                                        | :: C:\BE data\Civi                                                       | \C1TNC111\data\Qł<br>Alpha Code       | 4.xin<br>0<br>0<br>0<br>0                     | neric Code  | Pay Item                       | Rename<br>Help |
| Preference File<br>Name<br>12INCMP<br>12INRCP<br>15INCMP<br>15INRCP<br>18PET                                              | C:\BE data\Civi     Description     18" Pipe End Tre                     | \C1TNC111\data\QM<br>Alpha Code<br>al | 4.xin<br>0<br>0<br>0                          | neric Code  | Pay Item<br>6194.002           | Rename<br>Help |
| Preference File<br>Name<br>12INCMP<br>12INRCP<br>15INRCP<br>15INRCP<br>18INCMP<br>18INCMP<br>18INCMP<br>21INCMP<br>21INCP | C:\BE data\Civi     Description     18" Pipe End Tre     18" Storm Drain | \C1TNC111\data\Q}<br>Alpha Code<br>at | 4.xin<br>0<br>0<br>0<br>0<br>0<br>0<br>0<br>0 | neric Code  | Pay Item<br>619A002<br>530A001 | Help           |

- 2. Select one of the features listed and click the **Edit** button (an alternative method is to double click the selection).
- 3. The **Edit Style** dialog will be displayed. Verify the correct feature is displayed in the description box.

| 🚟 Edit Style |                                     |            |
|--------------|-------------------------------------|------------|
| Name:        | Description: 18" Pipe End Treatment |            |
|              | Apply                               | Close Help |

4. Select the item **Surface Feature** from the tree view on the left of the **Edit Style** dialog box. The **Edit Style** dialog will reflect the Surface Feature display options.

| 🚟 Edit Style |                                                                                                    |                |
|--------------|----------------------------------------------------------------------------------------------------|----------------|
| Name:        | Pay Item Name: [619A002<br>3-D/Plan Display<br>Line Segments<br>Annotation<br>Cross Section Display<br>Projected Line Segments<br>Projected Points<br>Crossing Pcints<br>Annotation<br>Components<br>Profile Display<br>Projected Line Segments<br>Profile Display<br>Projected Foints<br>Projected Foints<br>Crossing Points<br>Annotation |                |
|              | App                                                                                                    | oly Close Help |

5. Click the Pay Items icon her next to the Pay Item Name field. This will access a tree view listing of the pay items contained in the database. Select the pay item for 18" Roadway Pipe End treatment. An alternate method is to use the **Find** feature.

| 🚟 Pay Items  |                    |                                                        | X     |
|--------------|--------------------|--------------------------------------------------------|-------|
| E 🗎 6191     | PIPE END           | TREATMENTS                                             | Add   |
| - <b>5</b> 6 | 519A000<br>519A001 | 12" Roadway Pipe End Tre<br>15" Roadway Pipe End Tre   | Find  |
| - <b>Š</b>   | 519A002            | 18" Roadway Pipe End Tre                               | Close |
|              | 519A003<br>519A004 | 24" Roadway Pipe End Tre<br>30" Roadway Pipe End Tre   | Help  |
| - <b>S</b> ( | 519A005<br>519A006 | 36'' Roadway Pipe End Tre<br>42'' Roadway Pipe End Tre |       |
| - 3          | 519A007            | 48" Roadway Pipe End Tre                               |       |
|              | 519A008<br>519A009 | 54" Roadway Pipe End Tre<br>60" Roadway Pipe End Tre   |       |
| - <b>S</b> ( | 519A010            | 66'' Roadway Pipe End Tre<br>72'' Roadway Pipe End Tre |       |
| <b>S</b> (   | 519A012            | 78'' Roadway Pipe End Tre                              |       |
| <b>S</b>     | 519A013<br>519A015 | 84'' Roadway Pipe End Tre<br>96'' Roadway Pipe End Tre |       |
| <            |                    | >                                                      | 11.   |

- 6. **Close** the **Pay Items** dialog. **Apply** and **Close** the Edit Style dialog. If prompted, indicate you wish to save the changes.
- Close the Style Manager dialog. Any feature that uses this feature style will now use this pay item (and subsequent formula) to compute quantities for that feature.

# **EXERCISE: DEFINING PAY ITEMS USING FEATURE PROPERTIES**

This exercise will guide you through the steps to define pay items using Feature Properties.

- Assign the Bituminous Base pay item to the pavement feature in the Proposed with Drive DTM. The feature has style assigned with it that automatically assign the wearing surface item. Go to Surface > Feature > Feature Properties.
- 2. Select the **Proposed with Drive** surface from the surface combo box. Select the feature "Pavement" from the Feature list box.

| 🚟 Feature Pr                                                                                                    | roperties                                                                                                    |                                                                                                    |   |                                                                                                    |                                                            |
|----------------------------------------------------------------------------------------------------|----------------------------------------------------------------------------------------------------|----------------------------------------------------------------------------------------------------|---|----------------------------------------------------------------------------------------------------|------------------------------------------------------------|
| Surface:<br>Feature:<br>Name<br>Lttc8<br>Pavement<br>Rt-Cut<br>Rt-Cut<br>Rt-Fill<br>Rt-Fill<br>Rt-Shoulder<br>Rt-Shoulder1<br>Rt-Shoulder2<br>Rt-Shoulder3<br>Rt-Shoulder3<br>Rt-Shoulder3<br>Rt-Shoulder4<br>Rt-bk curb1<br>Rt-bk curb2<br>Rt-bk curb2<br>Rt-bk curb2<br>Rt-bk curb3<br>Rt-bk curb4<br>Rt-bk curb4<br>Rt-bk curb5<br>Name:<br>Description:<br>Parent: | Proposed with Drive Style tc Pavement Cut Cut Fill Sidewalk Sidewalk Sidewalk Sidewalk Sidewalk bkcurb bkcurb bkcu | Description     Created by Generae      Created by Roadway      Created By Roadway      Created By Roadway | + | Style         Available:       Selected:         18-PET       Primary:         18-Pipe       Add->         24-Pipe       Add->         30-PET       Add->         30-Pipe       Move Up         Asphalt Driveway       < Remove | Apply<br>Close<br>Fiter<br>ist Points<br>lew Style<br>Help |
| 🔲 Refresh/Disj                                                                                                    | play in 3-D/Plan View                                                                                                    |                                                                                                    |   | I▼ Exclude from Triangulation                                                                                                    |                                                            |

- 3. Review the Pay Item Names listed in the Pay Items List box. The **From Style** column lists whether or not the item is from the feature style. The description is the item's description. If the item is missing from the data as is the case with Item 327A999 it will be reflected here. If there was no database open the description will reflect this as well.
- 4. Delete the item 327A999 since it no longer is a valid pay item name by selecting it from the list and using the delete pay item button located next to the list box.

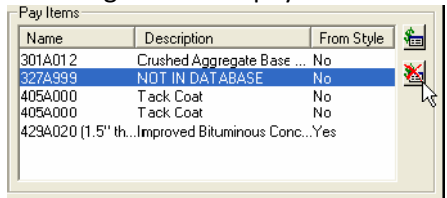

5. Add the pay item for 5" thick bituminous base previously defined. (327A020 5" thick)

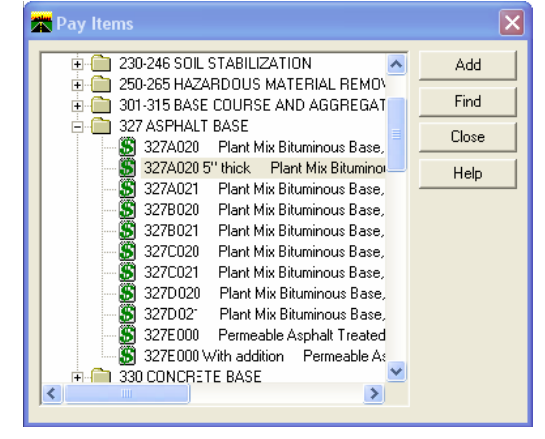

6. Select **Apply**, then **Close** the Feature Properties dialog.

When this feature is quantified, it will contain values for crushed aggregate, bituminous base, wearing surface and two applications of tack coat. Each have their own computation methods and unit for payment but all will be based on the actual paving area.

# Lesson Name: Shapes Tool

#### LESSON OBJECTIVE:

In this lesson you will learn how to create and store closed features in the dtm to calculate quantities.

The Shapes Tool command has been added to assist in closed feature creation. It uses functionality similar to the MicroStation Create Region command. Unlike the Create Region command, these tools create a feature in a dtm when the closed shape is created. Also, station limits (from the active alignment) can be defined to assist in shape creation.

There are two methods to creating a feature shape with this command, Fill and Union. The Fill mode finds elements that encompass a region that can be closed and creates a feature from that area. Union allows selection of multiple adjacent areas to create a single area.

#### **EXERCISE: WORKING WITH THE SHAPES TOOL**

This exercise will guide you through the steps to create a shape for computing the area.

 Switch to the Active model "Fill Area" in the DGN file. On the MicroStation Main Menu, select File > Models. From the Models dialog, double click on the "Fill Area" model. This will set it active and swap to the Fill Area model views.

| 🛣 Mo | dels  |                      |                  | k |              | × |
|------|-------|----------------------|------------------|---|--------------|---|
| ñ B  | 1     | × 😫 🛅                |                  |   |              |   |
| Туре | 2D/3D | Name                 | Description      |   | *            |   |
|      | Ø     | Horizontal Alignment | Design           |   |              |   |
| ٥    |       | Торо                 | Existing Survey  |   |              |   |
| Ø    | Ø     | Right of Way         | Property Data    |   |              |   |
| ٥    | Ø     | Untitled Design      |                  |   | $\checkmark$ |   |
| ٥    | ø     | Fill Area            | For shapes in QM |   | $\checkmark$ |   |
| ٥    | ø     | Drainage             |                  |   | $\checkmark$ |   |
|      |       |                      |                  |   |              | - |

2. Window in on the southern portion of the project.

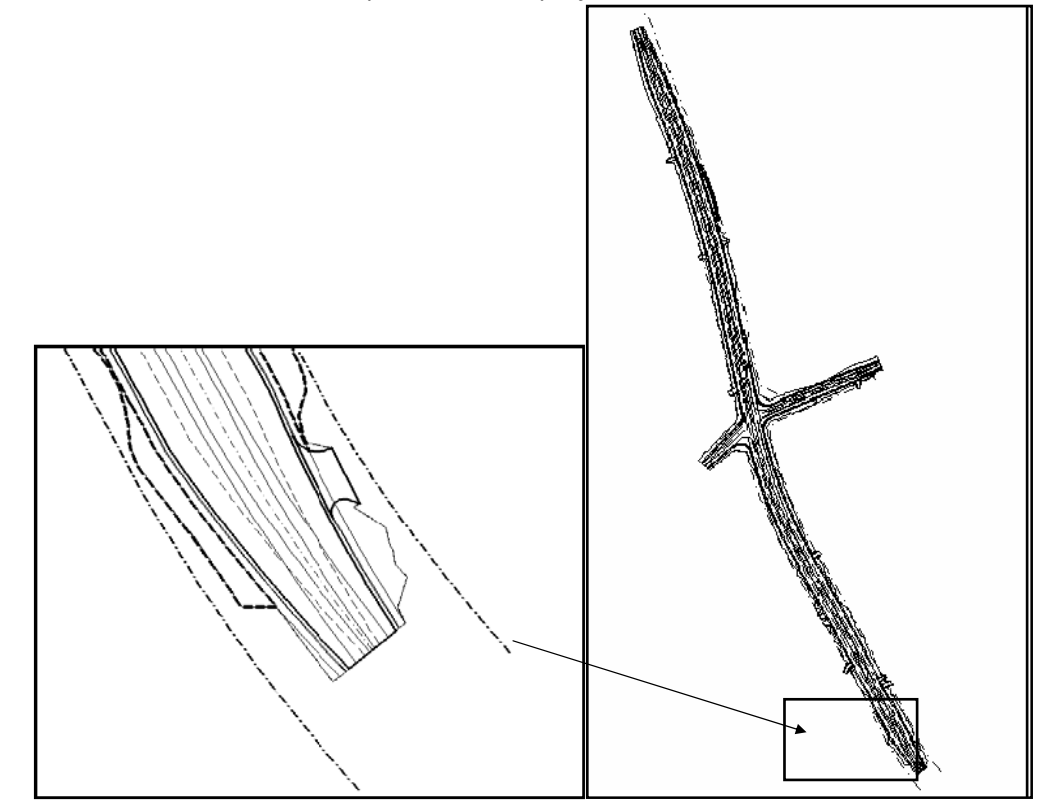

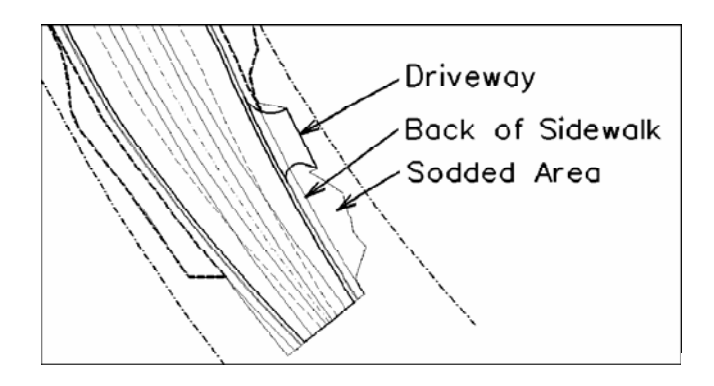

 Create a closed feature for the area shown as Sod in the sketch above. Select Quantities > Shapes Tool, toggle Shape mode to *Fill*. Verify that the Surface is "Proposed with Drive". For Feature Name, key-in "Sodding". Set the Feature style to "Grassed Areas". Turn on the Dynamics toggle and Apply.

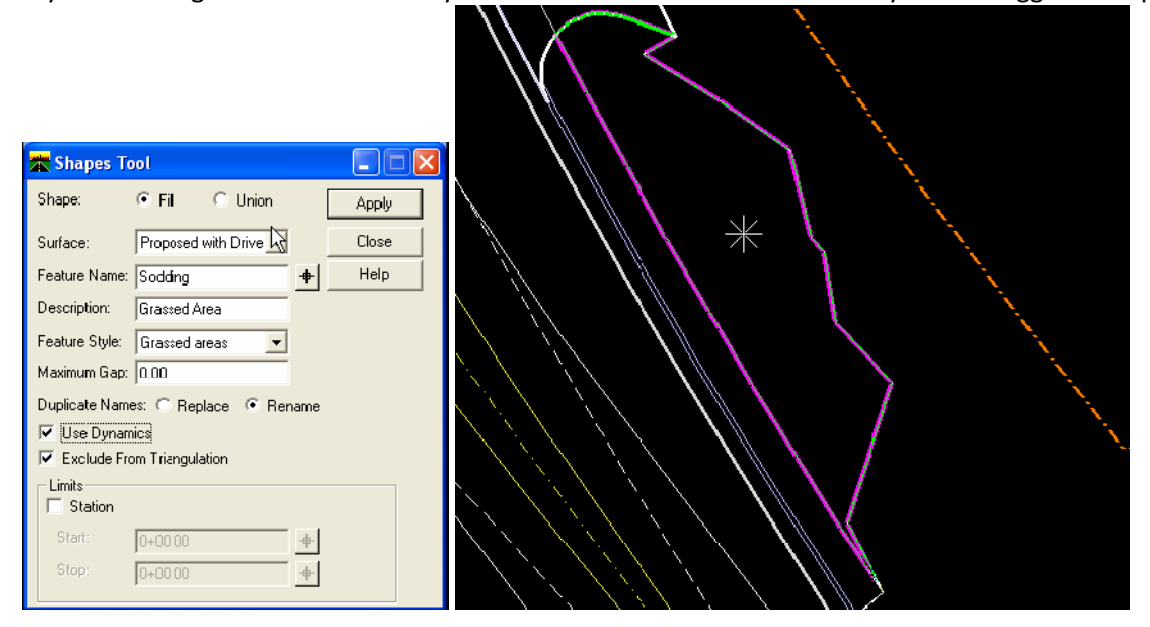

4. Identify the sodded region by a datapoint in the area shown above. Left click to **Accept**. **Reset** (right click) once to restore the command dialog. Your results should be similar to the figure shown.

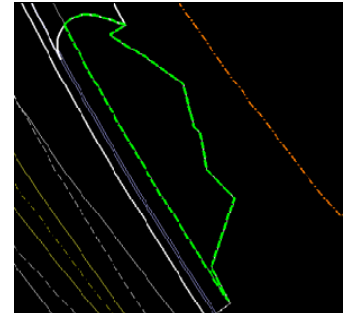

5. **Close** the Shapes Tool dialog, navigate back to the Model Views.

# Exercise: Assigning Pay Items to Graphic Elements

This exercise will guide you through the steps to assign pay items to MicroStation Graphics.

1. Window in to the intersection, as shown (approximately).

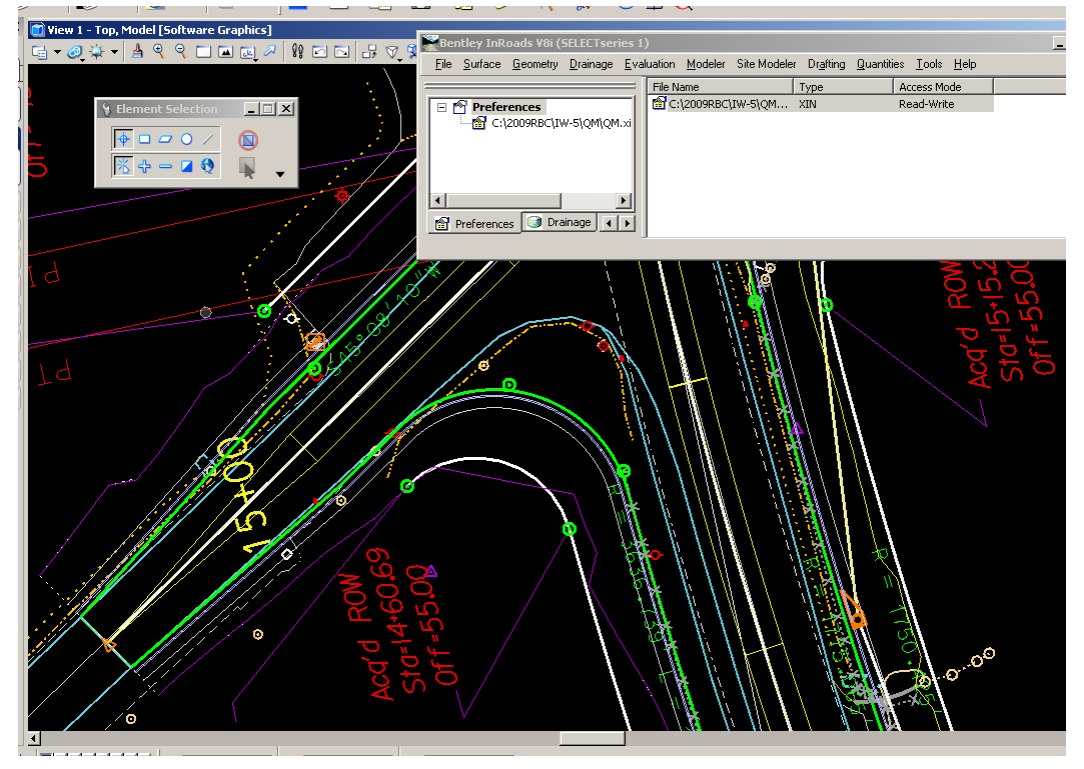

2. Place a Smartline as shown (any location will work). This is to represent a guardrail. Level/Symbology is not important.

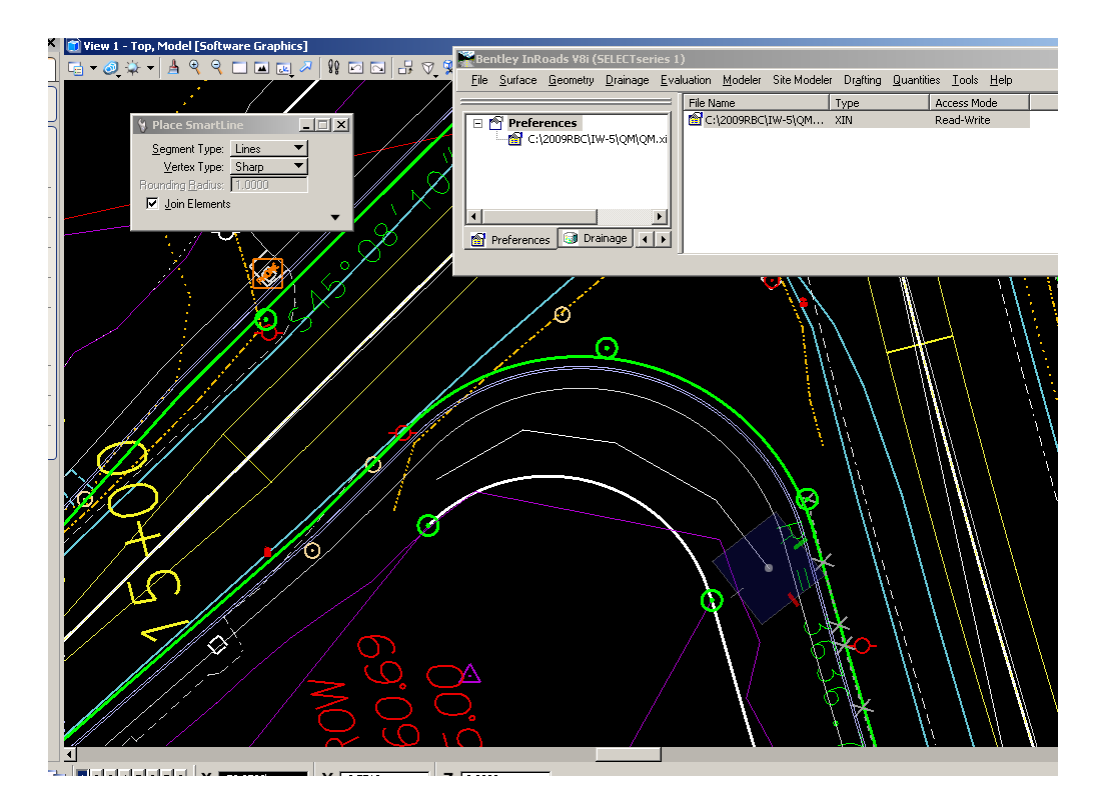

- 6. Select **Quantities > Assign Pay Items** from the InRoads Explorer Menu.
- 7. The following dialog will be displayed.

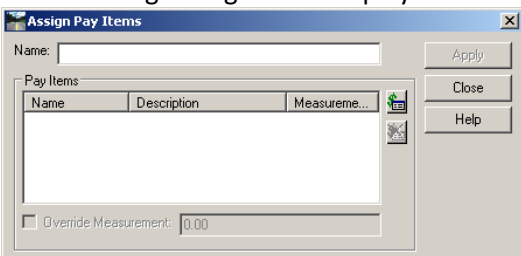

8. Enter Guradrail – SW Corner in the Name field.

9. Click the Add Pay Item icon, and add the following item -

| P. | ay Items           |                                                                                 | ×        |
|----|--------------------|---------------------------------------------------------------------------------|----------|
|    | 🚊 💼 630-632 GUAF   | IDRAIL, END ANCHORS, GLARE SCREEN                                               | Add      |
|    |                    | Steel Beam Guardrail, Class A, Type 1 Linear Feet                               |          |
|    | - 🛞 630A001        | Steel Beam Guardrail, Class A, Type 2 Linear Feet                               | Find     |
|    | - 🛞 630A002        | Steel Beam Guardrail, Class A, Type 3 Linear Feet                               |          |
|    | - 🛞 630A003        | Steel Beam Guardrail, Class B, Type 1 🛛 Linear Feet 👘 👘                         | Liose    |
|    | - 🛞 630A004        | Steel Beam Guardrail, Class B, Type 2 Linear Feet                               | Help     |
|    | - 🛞 630A005        | Steel Beam Guardrail, Class B, Type 3 Linear Feet                               |          |
|    | - 🛞 630A006        | Steel Beam Guardrail, Class A, Type 1 (Installation Only) Linear Feet 💴 🛁       |          |
|    | - 🎒 630A007        | Steel Beam Guardrail, Class A, Type 1 (Wood Posts) Linear Feet                  |          |
|    | - 🎒 630A008        | Steel Beam Guardrail, Class B, Type 1 (Wood Posts) Linear Feet                  |          |
|    | <u>_</u> 🛞 630A009 | Steel Beam Guardrail, Class A, Type 1 (Double-Faced Median Barrier) Linear Feet |          |
| ~  | 630A010            | Steel P I. Class A. J. e J. Klen Nets) Linear Feetmann, J                       | A. march |

Click Add, then Close.

10. The following changes are made to the Assign Pay Item Dialog.

| 2  | Assign Pay Iter    | ms                         |           |           | X            |
|----|--------------------|----------------------------|-----------|-----------|--------------|
| Na | ime: Guardrail - S | SW Corner                  |           |           | Apply        |
|    | Pay Items          |                            |           |           | Close        |
|    | Name               | Description                | Measureme | <b>\$</b> |              |
| 6  | 630A000            | Steel Beam Guardrail, Clas |           | -         | <u>H</u> elp |
|    |                    |                            |           | 2         |              |
|    |                    |                            |           |           |              |
|    |                    |                            |           |           |              |
|    | Override Meas      | urement: 0.00              |           |           |              |
| 1  |                    |                            |           |           |              |

11. Click **Apply**, and you will be prompted to identify a graphic or a feature. Select the previously created graphic. Accept, then close the Assign Pay Items dialog.

Notice when the cursor passes over the graphic, you get Pay Item Info presented to you.

12. Repeat as desired with other Pay Items. Utilize the Override Measurement option to "fix" the quantity.

#### **Lesson Name: Harvesting Quantities**

#### **LESSON OBJECTIVE:**

In this Lesson you will learn how to compute quantities for use in Quantity Manager.

# Exercise: HARVESTING QUANTITIES BY SHEET

- Turn on the display of all the reference files. This will enable you to see the Plan and Profile sheets. Although we can read the information from the VDF file generated by InRoads Plan and Profile Generator, there is value to the foundation we will discuss in this lesson
- 2. Window in to the southern portion of the file as shown.

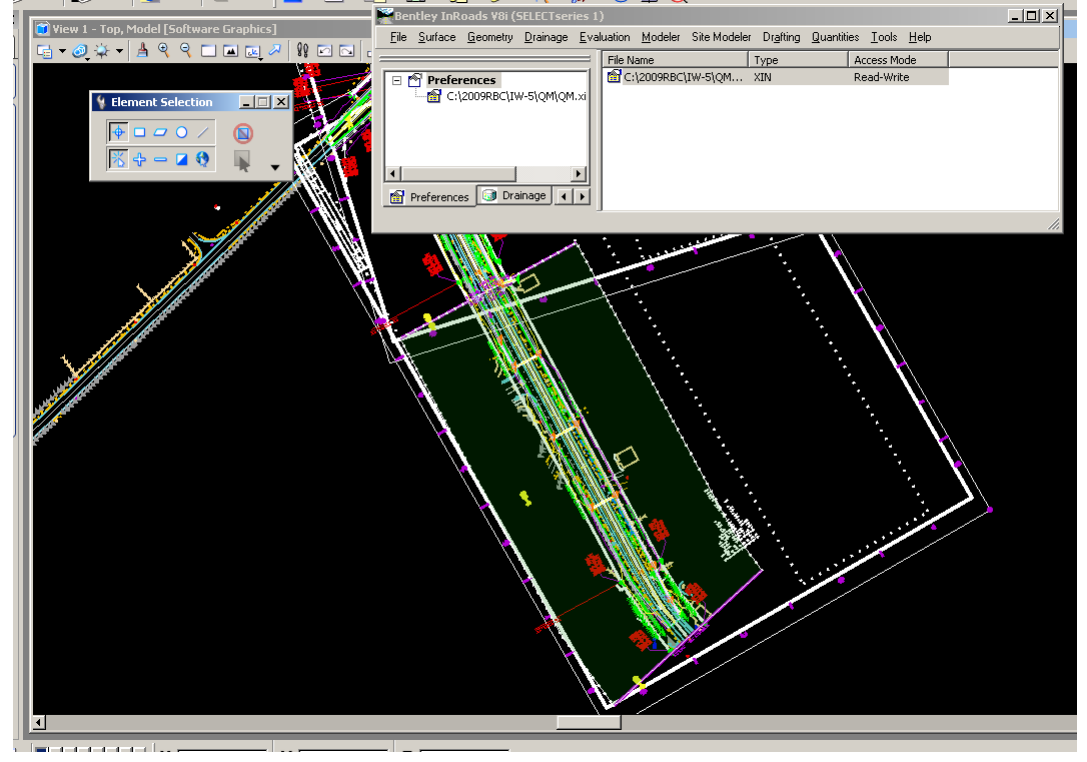

3. Place a Fence using the by Element method for the first (southernmost) sheet in the plan assembly. Set the Fence Mode to Clip.

4. Select Quantities > Compute Quantities. The following dialog will display.

| Compute 🕯           | Quantities                      |      |
|---------------------|---------------------------------|------|
| Main Pay            | Items Features Sheet            |      |
| Alignment:          | Centerline                      |      |
| Mode:               | Fence                           | Help |
| Pay Items:          | • All • Selected                |      |
| Features:           | All     C Selected              |      |
| Graphic El          | ements: 📀 All 🛛 🔿 Selection Set |      |
| Output<br>Database: |                                 |      |
| C:\2009R            | BC\IW-5\QM\QM-all.mdb           |      |
| Mode:               | 💿 Create 🔿 Append               |      |
| Phase:              | Design                          |      |
| Run:                |                                 |      |
| 🔽 Deduc             | tion Tolerance: 3.00            |      |
| 🔽 Sheet             | Number: 1                       |      |
| 🗖 Purge             |                                 |      |
| Symbology:          |                                 |      |
| Object              | t Name ht Elements              |      |
|                     | Apply Preferences Close         |      |

Set the output to the current working directory, make sure mode is set to Create, and toggle on the Sheet Number (1). For include, select All on each category.

- 5. Pick **Apply**, then close when complete.
- 6. Pan up the sheet, and repeat for each of the 4 sheets, except use APPEND for the remaining sessions.
- 7. When complete with the last sheet, close the Compute Quantities dialog.

# Exercise: Harvesting End Area Volume Quantities

1. In MicroStation, navigate and open C:\2010 RBC Data\CI1WK1\DATA\EA-Vol\EAVolumes.dgn. The following will display:

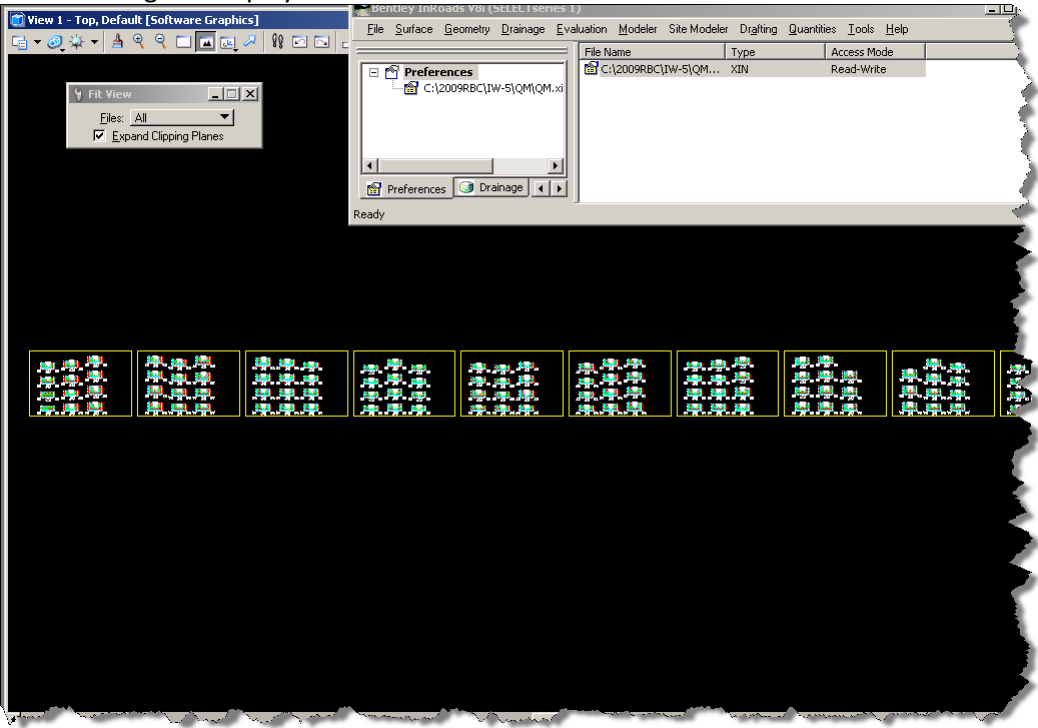

- 4 -🗃 View 1 - Top, Default [Software Graphics] - U × File Surface Geometry Drainage Evaluation Modeler Site Modeler Drafting Quantities Tools Help - 🔺 🔍 🔍 🗔 🍱 🀱 v 🛛 😵 🖂 Access Mode Туре File Name 3 M Preferences \_ I × C:\2009RBC\IW-5\QM\QM.: 😵 Element Se + - - / 🗏 🕂 🗕 🖬 🔇 100 Preferences 🕥 Drainage 📢 🕨 Ready 205 205 200 200 195 шŦ HH I 200  $\Pi H$ FA: 0.031 SF 39 + 50100 FV: 0.000 CY CA: 43.754 SF MO: 4020.160 CY 1
- 2. Window in (approximately) as indicated exact station is not important.

3. Select **Evaluation > Volumes > End Area Volum**es from the InRoads Explorer Menu.

| File                                                                                                    |                                                                          |                                                                                                    | _ 🗆 🗙 |
|----------------------------------------------------------------------------------------------------|--------------------------------------------------------------------------|----------------------------------------------------------------------------------------------------|-------|
| File  Cross Section Set  Hemfield Road Option 2  File  Compute Quantities  Compute Quantities  Unsuitable Materials by Feature  Unsuitable Materials by Station  Classifications  Compaction/Expansion | Surface Type<br>✓ Hemfield Existing Existing<br>✓ Hemfield Finish Design | Method  Standard  Correct for Curvature  Station Limits  Use Station Limits  Start Station: 23+45.78  top Station: 23+45.78 |       |
| <ul> <li>Added Quantities</li> <li>Forced Balance</li> <li>As Built</li> <li>Annotation</li> </ul>                                                                                                    | Imperial Units<br>Cubic Yards<br>Cubic Feet<br>Create XML Report         | Ignore Areas Smaller Than: 0.00                                                                                             |       |
|                                                                                                    |                                                                          | Apply Preferences Close                                                                                                    | Help  |

Select "Create XML Report"

#### 4. Open the "Compute Quantities" Leaf

| End-Area Volumes                                                                                                    |                                         |                                                                           |                                |               |       | <u> </u> |
|----------------------------------------------------------------------------------------------------|-----------------------------------------|---------------------------------------------------------------------------|--------------------------------|---------------|-------|----------|
| File                                                                                                    |                                         |                                                                           |                                |               |       |          |
| Cross Section Set:                                                                                                    | 🔽 Output Qua                            | ntities                                                                   |                                |               |       |          |
| Hemfield Road Option 2<br>End-Area Volumes<br>General<br>Vompute Quantities<br>Unsuitable Materials by Feature                                                  | Database:<br>C:\InRoads T<br>Mode: © Cr | raining\InRoads101\EA_Vol_(<br>eate O Append                              | QM.mdb                         |               |       |          |
| <ul> <li>Unsuitable Materials by Station</li> <li>Classifications</li> <li>Compaction/Expansion</li> <li>Volume Exceptions</li> <li>Added Quantities</li> </ul> | Run:                                    | n                                                                         |                                |               |       |          |
| Forced Balance                                                                                                    | Object                                  | Name                                                                      | Description                    |               | 5     |          |
| As Built<br>Annotation                                                                                                    | Cut<br>Fill<br>Borrow<br>Waste          | 210A000 - CUT<br>210A000c - FILL<br>210A000b - BORROW<br>210A000w - Waste | CUT<br>FILL<br>BORROW<br>Waste |               |       |          |
|                                                                                                    |                                         |                                                                           | Appl                           | y Preferences | Close | Help     |

Select "Output Quantities" and specify the Output database (use the working directory – NOT the sample indicated above). Note – for this portion, we are using a Quantity DB that is NOT the "Final" (this is for your use – to enable you to see what is captured in End Area Volumes).

Make sure the Phase is populated; the basic delivered reports do not work in "All Phases" mode, and keep the phase designation consistent throughout this exercise.

Click the check box next to each of the pay items, click in the "Name" field, and using the add pay item (green \$) box at the upper right of the pay item grid, add the Pay Items for Cut, Fill, Borrow, and Waste.

Note: The formulas attached to the pay items through Pay Item Manager do not apply in this case.

Regarding Borrow and Waste -

If the Mass Ordinate value is negative when completing the End Area Volumes, the Borrow field will be populated with the quantity required to balance the earthwork. If the value is positive, then the Waste field will be populated with the quantity of extra materials.

5. Click the Apply button and the following takes place -

The new EA Volumes Quantities DB specified will be created, and the InRoads Report Browser will open to display the EA Volumes Report. Scroll down to the bottom of the report (right side) and note the Cut and Fill Quantities.

| Bentley Civil Report Browser - C:\DOCUME~1\Admin\LOCALS<br>File Tools Help | ~1\Temp\RPT5 | 5.xml       |                     |                 |             |       |                      |               |          |
|----------------------------------------------------------------------------|--------------|-------------|---------------------|-----------------|-------------|-------|----------------------|---------------|----------|
| C:\Program Files\Bentlev\InRoads Group V8.11\XML Data\                     | 63+04.92     | 1.00        | 0.00                | 0.0             | 0.0         | 1.00  | 242.26               | 44.5          | 44.5     |
|                                                                            | 63+35.63     | 1.00        | 0.00                | × 0.0           | 0.0         | 1.00  | 211.87               | 258.2         | 258.2    |
|                                                                            | 63+50.00     | 1.00        | 0.00                | 0.0             | 0.0         | 1.00  | 196.29               | 108.6         | 108.6    |
| Arrongeenessiopenession                                                    | 64+00.00     | 1.00        | 0.00                | $\times \infty$ | 0.0         | 1 00  | 149 36               | 320.0         | 320 (    |
| A BasicVolume.xsl                                                          | 64+50.00     | 1 00        | 0.00                | 0.0             | 0.0         | 1 00  | 112 72               | 242.7         | 242 7    |
| CrossSection.xsl                                                           | 65 100.00    | 1.00        | 0.00                |                 | 0.0         | 1.00  | 02.47                | 100.0         | 100.0    |
| CrossSectionAllFeatures.xsl                                                | 65+00.00     | 1.00        | 0.00                | 0.0             | 0.0         | 1.00  | 93.47                | 190.9         | 190.5    |
| CrossSectionASCIIInputFormat.xsl                                           | 65+50.00     | 1.00        | 0.00                | 0.0             | 0.0         | 1.00  | 56.73                | 139.1         | 139.1    |
| CrossSectionASCIIInputFormatFeature.xsl                                    | 66+00.00     | 1.00        | 0.29                | 0.3_            | 0.3         | 1.00  | 23.70                | 74.5          | 74.5     |
| CrossSectionASCIIInputFormatWithPencodes.xsl                               | 66+50.00     | <u>1.00</u> | 13.63               | 12.9            | <u> </u>    | /1.00 | 3.70                 | 25.4          | <u> </u> |
| CrossSectionDesignSurfaceFeatures.xsl                                      | 67+00.00     | 1.00        | 33.76               | 43.9            | 43.9        | 1.00  | 1.11                 | 4.5           | 4.5      |
| CrossSectionGradebook.xsi                                                  | 67+50.00     | ×1.00       | 51 87               | 79.3            | 79.3        | 1.00  | <u>_0 01</u>         | 1.0           | × 1      |
| CrossSectionGradebookW/de vsl                                              | 68+00.00     | 1 00        | 63.95               | 107.2           | 107.2       | 1.00  | 0.00                 | ×             |          |
| A CrossSectionPoints.xsl                                                   | 68104.30     | 1.00        | 64 70               | 107.2           | 10.2        | 1.00  | 20.00                | 0.0           | XX       |
| CrossSectionPointsList.xsl                                                 | 00+04.29     | 1.00        | 04.12               | 10.2            | 10.2        | 1.00  | 0.00                 | × 0.0         |          |
| CrossSectionProfileList.xsl                                                | 68+50.00     | 1.00        | 67.66               | 112.0           | 112.0       | 1.00  | 0.00                 | 0.0           | X 0,0    |
|                                                                            | 68+88.55     | 1.00        | 62.89               | 93.2            | 93.2        | 1.00  | 0.00                 | 0.0           | 0.0      |
| CrossSectionStakingTable.xsl                                               | 69+00.00     | 1.00        | 60.31               | 26.1            | 26.1        | 1.00  | 0.00                 | 0.0           | 0,0      |
| CrossSectionsToCSV.xsl                                                     | 69+50.00     | 1.00        | 48.27               | 100.5           | 100.5       | 1.00  | 0.00                 | 0.0           | 0.0      |
| CrossSectionSurveyFormat.xsl                                               | 70+00 00     | 1 00        | 38 09               | 80.0            | 80 0        | 1 00  | 0 04                 | 0.0           | 00       |
| CrossSectionWide.xsl                                                       | 70+33.21     | 1.00        | 33 67               |                 | <b>1</b> 11 | 1.00  | 0.24                 | 0.2           | $\sim$   |
| LrossSectionXYZ.xsi                                                        | 70.50.00     | 1.00        | 33.07               |                 | 40.5        | 1.00  | 0.24                 |               |          |
| At EndArcol/dume.vol                                                       | 70+50.00     | 1.00        | 0.00                | 10.5            | 10.5        | 1.00  | 0.00                 | <u> </u>      | ~ 2      |
| All Endérea/JolumePageTotals vsl                                           | 10+51.54     | 1.00        | 0.00                | <u> </u>        | 0.0         | 1.00  | 0.00                 | 0.0           | 0.0      |
|                                                                            |              | ×-          | × ×                 | Ť.              | X X         | Å.    | ×                    | t Át          | XX       |
| A MultipleMateria/Volumes.xsl                                              | Grand Total: |             | 9843.8              | 9843.8          |             |       | 7813.6               | 7813.6        |          |
| TriangleVolumes.xsl                                                        |              | $\times$    | $\leftarrow \times$ | $\rightarrow$   | XX          | X     | $\times \rightarrow$ | $\rightarrow$ | XX       |
| TriangleVolumesSumShapes.xsl                                               |              |             |                     |                 |             |       |                      |               |          |
| Volumes.xsl                                                                | •            |             |                     |                 |             |       |                      |               |          |

Scroll the report to the right and note the Mass Ordinate value is a positive number, this indicates a value should be populated in the Waste field.

- 6. Close the InRoads Report Browser and the End Area Volumes dialog and open Quantity Manager.
- 7. Specify the previously created Quantities Database and connect.

8. The following items will be displayed

| 🙀 Quantity Manager - C:\InRoads Training\InRoads                                                                                                    | 101\EA_Vol_Q№       | 1.mdb   |          |                   |          |  |
|----------------------------------------------------------------------------------------------------|---------------------|---------|----------|-------------------|----------|--|
| Project Edit View Insert Tools Help                                                                                                    |                     |         |          |                   |          |  |
|                                                                                                    | Phase : Desig       | n       | <b>V</b> |                   |          |  |
| Payitem Tree Payitem Table                                                                                                    | Category            | Payitem | Phase    | Chain             | Net Valu |  |
| Content of the second second | 4                   | 1       |          |                   |          |  |
|                                                                                                    | Paver Participation |         |          | Funding Participa |          |  |
|                                                                                                    | Name                | Туре    | Radius   | Delta             | Length   |  |
|                                                                                                    |                     |         |          |                   |          |  |

- 9. Make sure Phase is set to Design, navigate through the Pay Items listed (note the station, etc.).
- 10. Select "root" at the top of the Pay Item Tree, the select Tools>Reports>Create and choose the Sample Pay Item Summary (HTML)

| Create Report X                              |
|----------------------------------------------|
| Active Phase: Design                         |
| Report Style: Sample Pay Item Summ 💌         |
| Report Type: HTML                            |
| Report File Name: InRoads 101\EA_Vol_QM.html |
| Starting Page Number: 1                      |
| Report Only Selected Quantities              |
| Create Cancel                                |

Specify an output file and click the Create button.

11. The following HTML file will be displayed

| e. (intodus fruining                           | \InRoads 101\      | EA_Vol_QM.ht   | ml - Window | s Internet Explore | r          |  |
|------------------------------------------------|--------------------|----------------|-------------|--------------------|------------|--|
| 🗩 🗢 🖉 C:\InF                                   | Roads Training\Inl | Roads 101\EA_\ | /ol_QM.html |                    |            |  |
| le Edit View Favo                              | orites Tools I     | Help           |             |                    |            |  |
| - Favorites 🛛 👍 🏉                              | Suggested Sites    | 🝷 📶 Free Hot   | mail 🤌 Get  | More Add-ons 🔹     |            |  |
| C:\InRoads Training\InRoads 101\EA_Vol_QM.html |                    |                |             |                    |            |  |
|                                                |                    |                |             |                    |            |  |
| Name                                           | Description        | Unit           | Unit Cost   | Total Quantity     | Total Cost |  |
| 210A000 - CUT                                  | CUT                | Cubic Yard     | 0.0         | 9843.75            | 0.00       |  |
| 210A000 - FILL                                 | FILL               | Cubic Yard     | 0.0         | 7813.61            | 0.00       |  |
|                                                | Waste              | Cubic Yard     | 0.0         | 2030 14            | 0.00       |  |

- 10. Close all browser, report, and Quantity Manager windows and return to InRoads.
- 11. Re-Run the same End Area Volumes, but this time append to the database "QM-all" created in the earlier lesson.
- 12. Open Quantity Manager again, connect to QM-all, and review.
- 13. Generate Summary Reports as previous, notice the inclusion of End Area Volumes.